# PNG隐写入门赛 WP

# 原创

<u>素颖诗</u> ● 于 2021-05-28 21:09:40 发布 ● 285 ◆ 收藏 3
 分类专栏: <u>ctf wp</u> 文章标签: 安全 wp
 版权声明:本文为博主原创文章,遵循 <u>CC 4.0 BY-SA</u> 版权协议,转载请附上原文出处链接和本声明。
 本文链接: <u>https://blog.csdn.net/xiaopangding09/article/details/117370965</u>
 版权

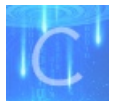

ctf wp 专栏收录该内容

2篇文章0订阅

订阅专栏

一篇思路乱七八糟的wp

这个比赛是大概3月份ctfshow的一个比赛,额,最近在复盘之前各个比赛,比较菜,请见谅。

0、本场比赛共有18题,但只有1个附件文件(见第1题),所有flag均可以从附件中获取;

- 1、所有的flag开头和结尾均为#,中间由字母、数字或下划线组成;
- 2、本场比赛不使用任何可以设置密码的隐写方法,包括可以将密码留空的隐写方法;
- 3、原理类似的隐写方法在确保不互相干扰的前提下可能会以多种方式使用;
- 4、如果从附件提取的隐写信息为字符串形式,可能需要转码得到指定格式的结果;
- 5、如果从附件提取的隐写信息为另一张图片,该图片不会再包含隐写信息,即不存在套娃隐写;
- 6、所使用的字体均为微软雅黑,若有字符无法分辨,请与字体对比查看;
- 7、取得类似#abcd\_1234#的字符串后,请计算其MD5值(包含头尾的#号);
- 8、每道题目都给出了一段MD5值,请找到MD5值匹配的题目后,将flag包上ctfshow{}格式提交。

两个在线MD5网址: (有脚本的话可忽略) MD5

在线MD5

One PieNG 1:

附件下载后是一张照片,照片命名#St4rt\_fr0m\_th1s\_5tr1ng#.png,符合要求字符串,MD5检测为 342f08112d4ffb0577f49e89a2a18fa2,和1一致,所以是flag

i#St4rt\_fr0m\_th1s\_5tr1ng#.png (1.93MB , ...

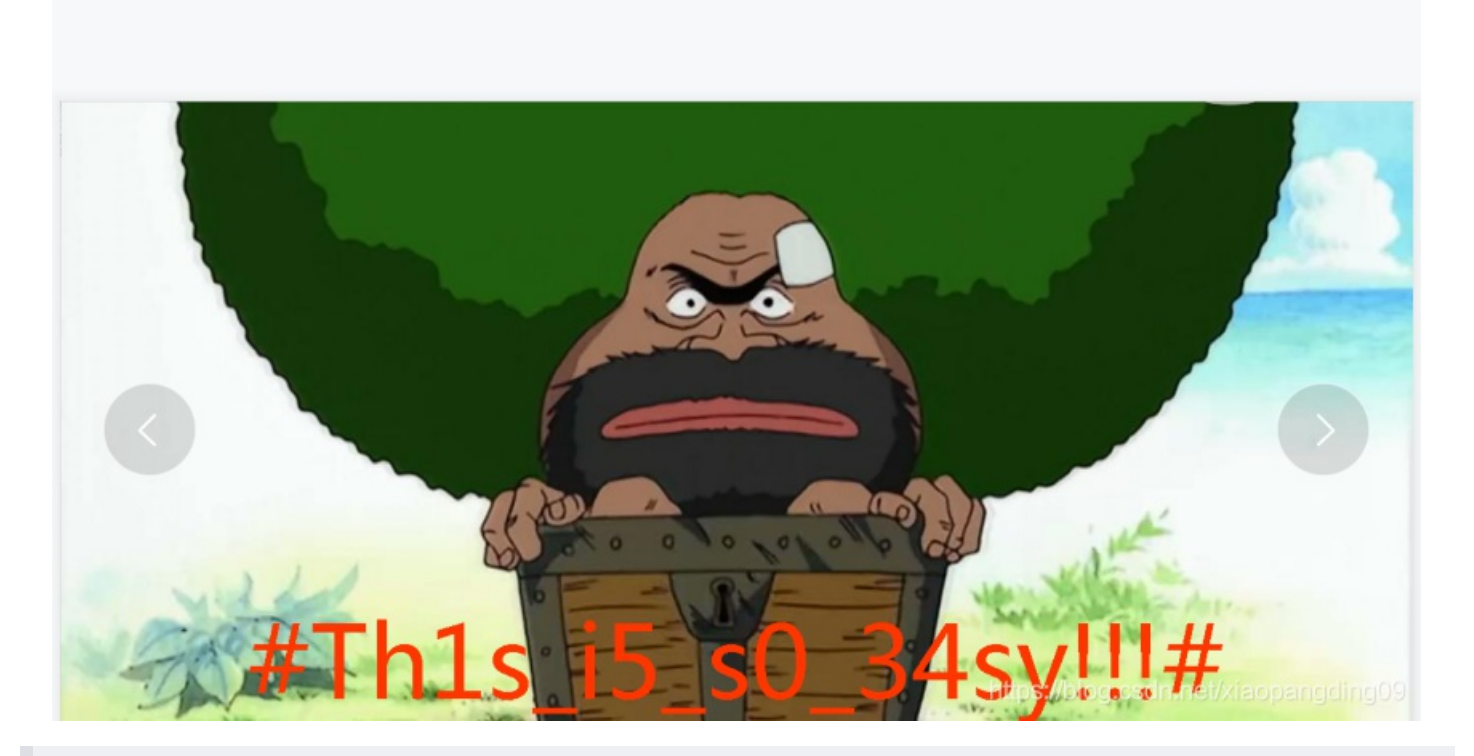

🐻 🖸 开通会员 🛛 \Xi 💈 🐼 一 🗆 🗙

ctfshow{#St4rt\_fr0m\_th1s\_5tr1ng#}

One PieNG 2:

打开图片,参照上面的图片,发现照片中有一个flag,进行MD5检测为d64fc33636dda50babdde6b775d8cf10,和2的一致。

ctfshow{#Th1s\_i5\_s0\_34sy!!!#}

One PieNG 3 + One PieNG 4:

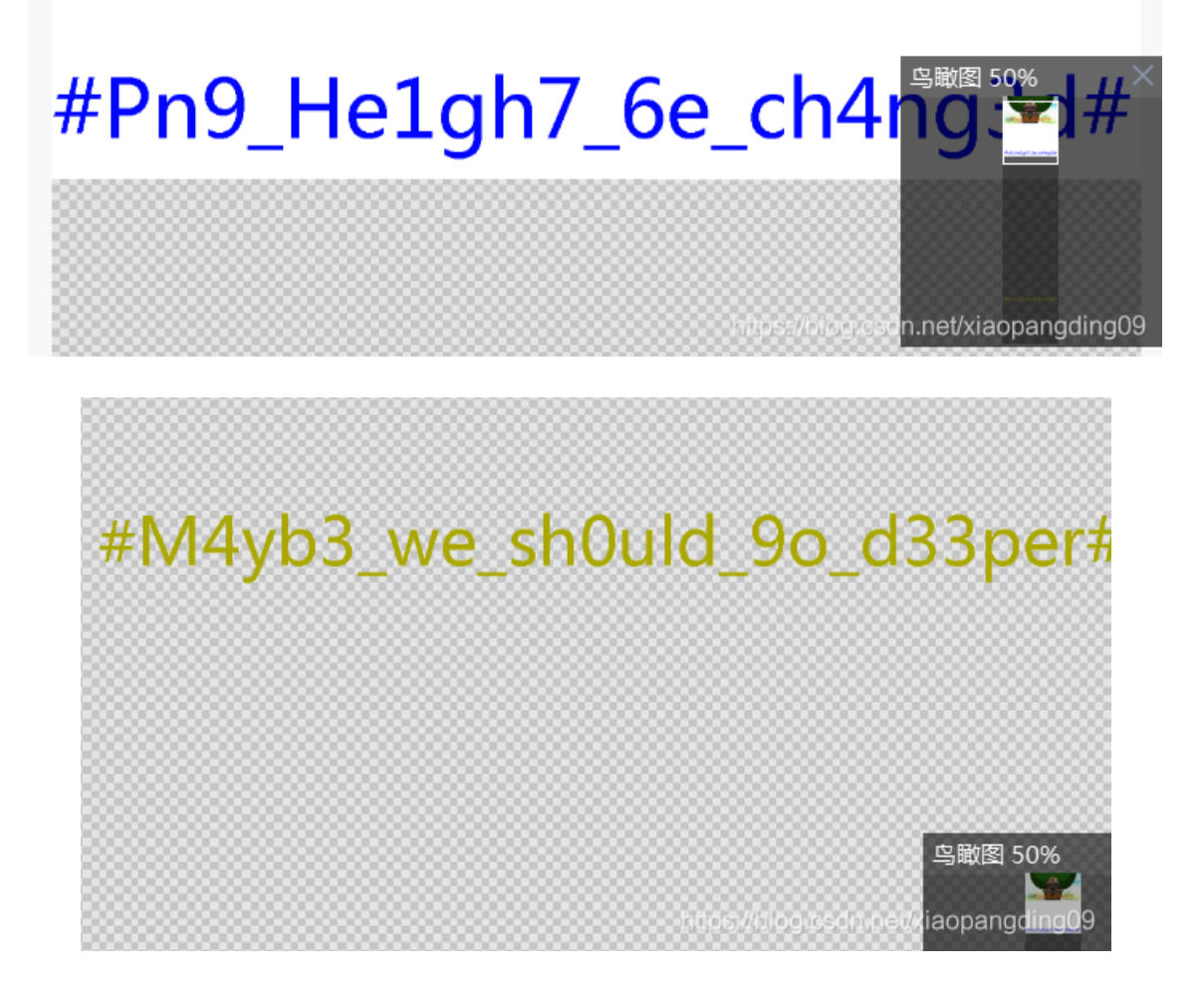

分别检测MD5值,8b8bc8c6aa81e7b955660fba3575af63和c35bc750588f620f49e83493f4125bfd发现和3、4的一致。

One PieNG 3: ctfshow{#Pn9\_He1gh7\_6e\_ch4ng3d#} One PieNG 4: ctfshow{#M4yb3\_we\_sh0uld\_9o\_d33per#}

One PieNG 5:

图片隐写肯定少不了stegsolve, B通道最低位隐写, MD5检测91848bee27655dc0da45006f467a59fb, 一致

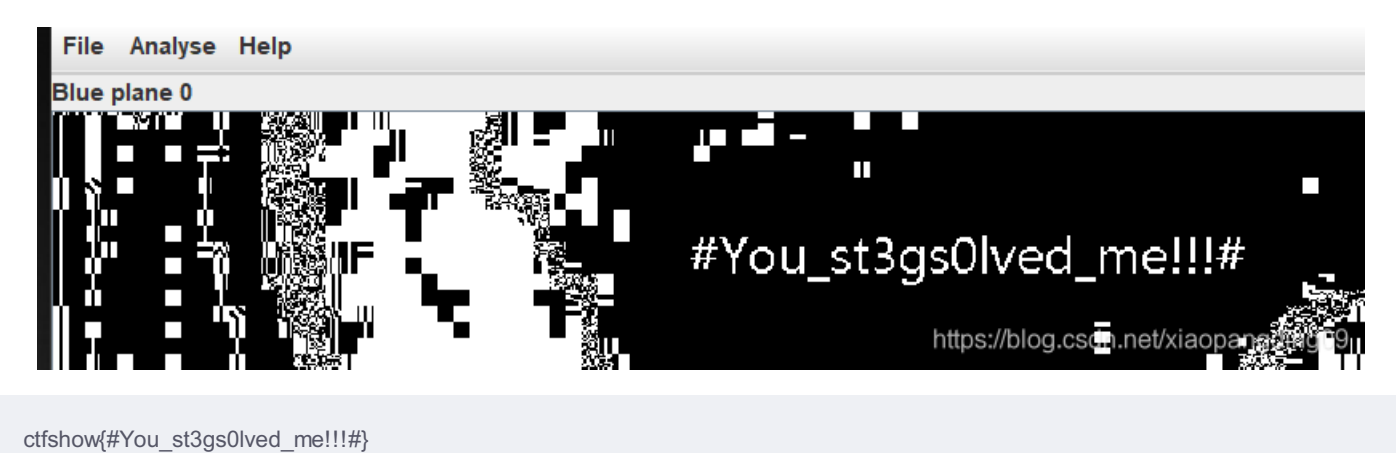

stegsolve的Date extract选RGB的0通道,MD5:335b63183f19e4fe1b9bd734af81403e,一致

|            |                  | Extractifiev          | C 11           |
|------------|------------------|-----------------------|----------------|
| 25f31735f  | 763372795f653    | 473 #LSB 1s           | v3ry e4s       |
| €768373£   | 236db6db6db62    | 4ec y righ7?          | #mm.ş.         |
| 5db6db638  | e276555ab614c    | 155 I.mm.8            | .vUZU          |
| 06db6495a  | 92b6db6d56a56    | ab6v.m.IZ             | mV.j.          |
| b6db6db6d  | b6db6db6db6db    | 7f2 .mmm              | m m            |
| 39237246d  | b6db924924924    | 924 🛛 .c.7Sm          |                |
| 1b6db9249  | 2492492492492    | 492 m m T             | S TS TS        |
| 224924924  | 0240240240240240 | 249 TS TS TS          | та та т        |
| 16db6db02  | 1021021021021    | 004 C TCm             |                |
|            | 4924924924924    | 924 Ş.1ŞM             | 19.19.19       |
| 249246db6  | db92492492492    | 46d .1\$.1\$m.        | 1\$.1\$m       |
|            |                  |                       |                |
| anes       |                  |                       | Order sett     |
|            |                  |                       |                |
| na 🗌 7 🛄 🤅 | 6 5 4 3          | 2 1 0                 | Extract B      |
|            |                  |                       |                |
| d 🗆 7 🗆 (  |                  |                       | Dit Onder      |
|            | 0 0 4 0          |                       | Bit Order      |
|            |                  |                       |                |
| en 🗌 7 🔛 🤅 | 6 🗌 5 🗌 4 🛄 3    | 2 1 🗸 0               |                |
|            |                  |                       | Bit Plan       |
|            | 6 5 4 3          |                       |                |
|            |                  | nitps://blog.csdn.net | /xiaopangdi®09 |
|            |                  |                       |                |

ctfshow{#LSB\_1s\_v3ry\_e4sy\_righ7?#}

#### One PieNG 7:

感觉在column可能有,尝试通道,在RG通道找到flag.MD5:e18d9aa18b35ae3a702875beab14cc86,一致

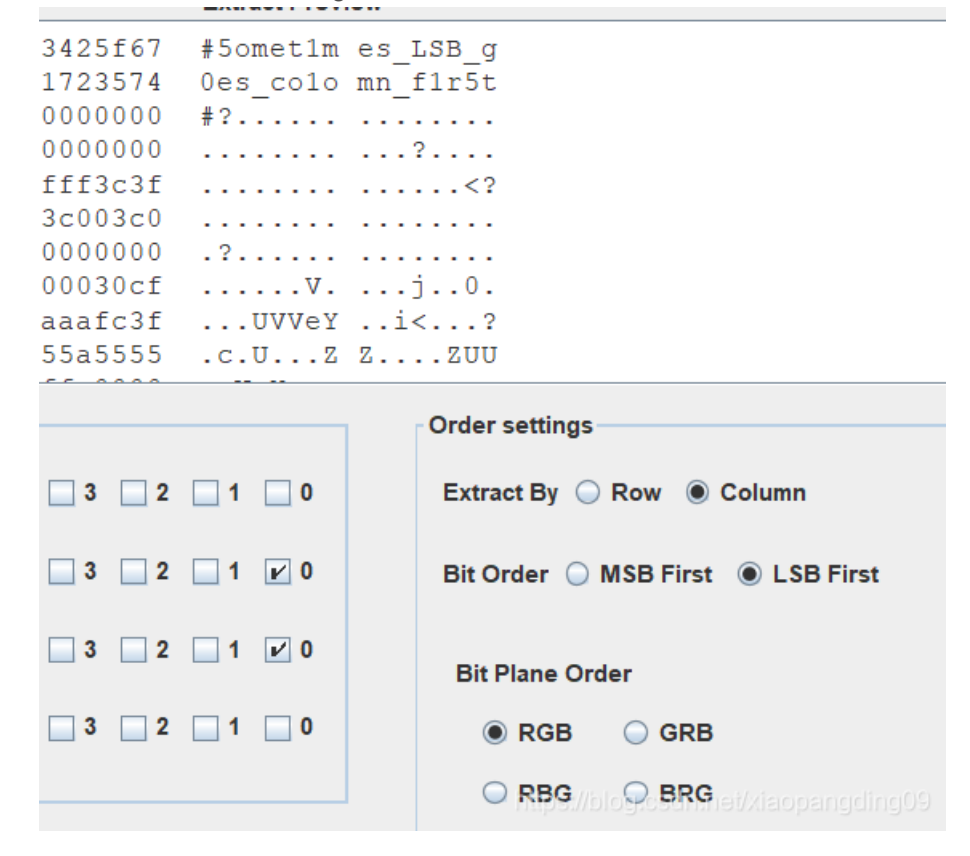

R,G,B,A通道7通道都能看到左上角有异常,

|       |            |          |       |        |        |      | Extra    | act Previ | ew  |                |             |           |
|-------|------------|----------|-------|--------|--------|------|----------|-----------|-----|----------------|-------------|-----------|
| 7465  | 56751      | E64      | 6f333 | 355f@  | 5e6f3  | 75f  | #zsi     | teg d     | o35 | no7            |             |           |
| 3479  | 9735i      | E77      | 30726 | 5b231  | ffff   | fff  | a1w      | 4ys w     | 0rk | #              |             |           |
| fff   | Efff       | ff       | ffff  | ffff   | ffff   | fff  |          |           |     |                |             |           |
| fff   | Efff       | Eff      | ffff  | Efff   | ffff   | fff  |          |           |     |                |             |           |
| fff   | Efff       | Eff      | ffff  | ffff   | ffff   | fff  |          |           |     |                |             |           |
| fff   | Efff       | Eff      | ffff  | Efff   | ffff   | fff  |          |           |     |                |             |           |
| fff   | ffff       | ff       | ffff  | ffff   | ffff   | fff  |          |           |     |                |             |           |
| fff   | ffff       | ff       | ffff  | ffff   | ffff   | fff  |          |           |     |                |             |           |
| fff   | ffff       | ff       | ffff  | ffff   | ffff   | fff  |          |           |     |                |             |           |
| fff   | ffff       | ff       | ffff  | ffff   | ffff   | fff  |          |           |     |                |             |           |
|       |            |          |       |        |        |      |          |           |     |                |             |           |
| Plane | s          |          |       |        |        |      |          |           |     | Order settings |             |           |
|       |            |          |       |        |        |      |          |           |     |                |             |           |
| lpha  | 1          | - 6      | 5 🗌 5 | 4      | 3      | 2    | _ 1      | 0         |     | Extract By 🔾   | Row 🖲 🤇     | Column    |
|       |            |          |       |        |        |      |          |           |     |                |             |           |
| Red   | <b>1</b>   | 6        | 5     | 4      | 3      | 2    | <b>1</b> | 0         |     | Bit Order 🔘    | MSB First   | LSB First |
|       |            |          |       |        |        |      |          |           |     |                |             | -         |
| reen  | V 7        | - e      | 5     | 4      | 3      | 2    | <b>1</b> |           |     |                |             |           |
| - Con |            | <b>`</b> |       |        | •      |      | <u> </u> | •         |     | Bit Plane Or   | der         |           |
|       |            |          |       | _      |        |      |          |           |     |                | -           |           |
| lue   | <b>V</b> ( |          | 0 0   | 4      | 3      | 2    | 1        | 0         |     | RGB            | GRB         |           |
|       |            |          |       |        |        |      |          |           |     |                |             |           |
|       | _          |          |       |        |        |      |          |           |     |                |             |           |
| view  | Setting    | gs       |       |        |        |      |          |           |     | GBR            |             |           |
|       | In         | clude    | Hex D | ump In | Previe | ew 🖌 |          |           |     | https://ble    | ten.nbzo.gc |           |

MD5检测8d4ae0eed967e9936ee5373f0f58829c和8一致

ctfshow{#zsteg\_do35\_no7\_a1w4ys\_w0rk#}

One PieNG 9:

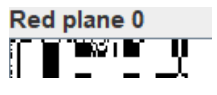

Red plane 0

1、2:

|                               | Extract Preview                         |
|-------------------------------|-----------------------------------------|
| 04b030414000000 080088714c529 | 0664 PKqLR.d                            |
| eca310000002f00 0000060000007 | 0771/pw                                 |
| e747874530ecf30 2989372c8e37c | :b2c .txtS0 ).7,.7.,                    |
| 937284a492d8a37 c94b89af34288 | d4f .7(JI7 .K4(.0                       |
| 6c98bf709768a4f 32cc4b3129498 | c2f 6v.O 2.K1)I./                       |
| 937500600504b01 021f001400000 | 008 .7PPK                               |
| D88714c5296642e ca310000002f0 | 0000qLR.d1/                             |
| 0000240000000 000002000000    | 1000Ş                                   |
| 01001200b7c72c 020601d701464  | 1000pw.tx t                             |
|                               |                                         |
| Bit Planes                    | Order settings                          |
|                               |                                         |
| Alpha 🗌 7 🗌 6 🗌 5 🗌 4 🗌 3     | 2 1 0 Extract By Row Column             |
|                               |                                         |
| Red 7 6 5 4 3                 | 2 2 1 0 Bit Order OMSB First OLSB First |
|                               |                                         |
| Green 7 6 5 4 3               |                                         |
|                               | Bit Plane Order                         |
|                               |                                         |
|                               | <b>RGB</b> GRB                          |

1、2通道提取PK文件

解压的txt:

🧐 pw.txt - 记事本

文件(F) 编辑(E) 格式(O) 查看(V) 帮助(H)

#Wh4t\_1s\_6it\_0rder\_4nd\_y0u\_c4n\_LSB\_b1nd4ta\_to0#

https://blog.csdn.net/xiaopangding09

MD5检测 9734a5d18504ef6a31c2c104b224f0df与9一致

ctfshow{#Wh4t\_1s\_6it\_0rder\_4nd\_y0u\_c4n\_LSB\_b1nd4ta\_to0#}

One PieNG 10:

#### 用010打开在文本头发现

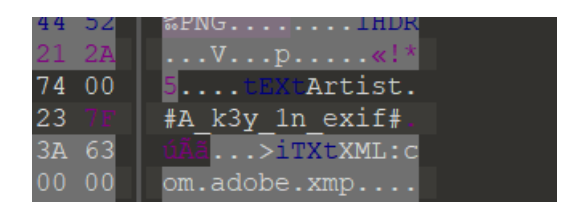

MD5检测 cec1969402261bd550f1b3d0c0ccc655和10一致

ctfshow{#A\_k3y\_1n\_exif#}

One PieNG 11 + One PieNG 12:

EXIF查看: EXIF查看 又多了两个flag

| XMP-photoshop     |                                              |
|-------------------|----------------------------------------------|
| DocumentAncestors | 23415F6B65795F6672306D5F50683074307368307023 |
| 城市                | b58/3AjtPrXQJuhFwguK7nqu4ZpsqMLwU            |

第一个:16进制转字符:

| 加密   | 加密或解密字符串长度不可以超过10M |               |                 |            |             |  |  |  |  |
|------|--------------------|---------------|-----------------|------------|-------------|--|--|--|--|
| 1    | 23415F6            | 865795F667230 | 6D5F50683(      | 0743073683 | 07023       |  |  |  |  |
|      |                    |               |                 |            |             |  |  |  |  |
|      |                    |               |                 |            |             |  |  |  |  |
|      |                    |               |                 |            |             |  |  |  |  |
|      |                    |               |                 |            |             |  |  |  |  |
|      |                    |               |                 |            |             |  |  |  |  |
| 16进  | 制转字符               | 字符转16进制       | 测试用例            | 清空结果       | 复制结果        |  |  |  |  |
| 服    | 服务器租用低至5.9折        |               |                 |            |             |  |  |  |  |
| /]\_ | 与乙服が               | 窑,纪SSD采构,5    | 判注》谷,允          | 资2010间,1   | リル 免 役 奋 杀, |  |  |  |  |
| 1    | #A_key_f           | r0m_Ph0t0sh0p | #<br>https://bl |            |             |  |  |  |  |

MD5检测 fba2e6b912ab1a308c6b1438da31fbb8和12一致 第二个: base58

| 特决制:                         |    |
|------------------------------|----|
| 3AjtPrXQJuhFwguK7nqu4ZpsqMLw | νU |
| 编码Base58> 解码Base58>          |    |
| 转换后:                         |    |
| #An0th3r_key_1n_3xif#        |    |
|                              |    |

One PieNG 12: ctfshow{#An0th3r\_key\_1n\_3xif#} One PieNG 11 :ctfshow{#A\_key\_fr0m\_Ph0t0sh0p#}

## One PieNG 13:

#### 010变量窗口

| 0h:    | 00     | 00   | 00   | 00    | 20         | FA  | 1F | 0C       | 42    | 7D   | 34          |      |       |    |             | 00               |         | ú!            | B}4.RC <mark>#</mark> . |     |
|--------|--------|------|------|-------|------------|-----|----|----------|-------|------|-------------|------|-------|----|-------------|------------------|---------|---------------|-------------------------|-----|
| 0h:    | 00     | 00   | 24   | 74    | 58         | 45  | 74 | 00       | 00    | 00   | 00          | 00   | 00    | 00 | 00          | 00               | \$t     | KEt.          |                         |     |
| 0h:    | 00     | 23   | 4A   | 75    | 35         | 74  | 5F | 61       | 5F    | 31   | 6F          | 6E   | 65    | 31 | 79          | 5F               | . #Ju   | 5t a          | 1one1y                  |     |
| 0h:    | 74     | 45   | 58   | 74    | 5F         | 63  | 68 | 75       | 6E    | 6B   | 23          | 2D   | 6E    | Α7 | AB          | 00               | tEXt    | chu           | nk#−n§« <mark>.</mark>  |     |
| 0h:    | 00     | F8   | 4B   | 49    | 44         | 41  | 54 | 78       | 5E    | EC   | BD          | 09   | 80    | 24 | 49          | 55               | .øKI    | DATX          | ^ì½.€\$IU               |     |
| 0h:    | 3E     | FE   | EA   | EE    | BB         | 67  | A6 | 67       | 76    | 66   | EF          | 03   | 70    | 77 | 41          | 04               | >bêî;   | »a¦a          | vfï.pwA.                |     |
| 0h:    | 61     | 11   | 41   | 01    | 41         | 39  | 04 | 44       | 90    | 95   | 53          | 51   | 11    | 44 | 6E          | В9               | a.A./   | A9.D          | .•SO.Dn1                |     |
| 0h:    | 45     | 94   | 1B   | 3C    | 38         | 04  | 94 | CB       | BF    | 28   | 84          | AO   | 82    | 88 | 80          | 80               | E″.<    | 3. <b>″</b> Ë | :(Š_^€€                 |     |
| 0h•    | 80     | DC   | F0   | 43    | 40         | JT0 | 11 | ъs       | 03    | 77   | п٩          | 7R   | E7    | 9E | BE          | BB               | ETTACI  | a a           | wÌI{C޾N                 |     |
| 果 - :  | PNG. 1 | ot   |      |       |            |     |    | 1717     |       |      |             |      |       |    |             |                  |         |               |                         |     |
|        |        | ŧ    | S称   |       |            |     |    |          |       | 值    |             |      | 开梦    | 台  |             | 大小               | 颜       | 色             |                         | 注释  |
| ct PM  | IG_SI  | GNAT | ΓURE | sig   |            |     |    |          |       |      |             | Oł   | l     |    | 8h          |                  | Fg:     | Bg:           |                         |     |
| ct PM  | IG_CH  | IUNK | chu  | nk[0  | ]          |     |    | IH       | IDR   | (Cr) | iti…        | • 8ł | 1     |    | 19h         |                  | Fg:     | Bg:           |                         |     |
| .ct PN | IG_CH  | UNK  | chu  | nk [1 | ]          |     |    | tE       | Xt    | (An  | cil…        | · 21 | lh    |    | 22h         |                  | Fg:     | Bg:           |                         |     |
| .ct PN | IG_CH  | IUNK | chu  | nk[2  | ]          |     |    | iT       | ΊXt   | (An  | cil.        | • 43 | 3h    |    | 24A         | h                | Fg:     | Bg:           |                         |     |
| .ct PN | IG_CH  | IUNK | chu  | nk[3  | ]          |     |    | ID       | TAC   | (Cr) | iti"        | · 28 | 3Dh _ |    | 100         | OCh              | Fg:     | Bg:           |                         |     |
| .ct PM | IG_CH  | IUNK | chu  | nk[4  | .]         |     |    | ID       | TAC   | (Cr) | iti"        | · 10 | )299} | ı  | 100         | 0Ch              | Fg:     | Bg:           |                         |     |
| .ct PN | IG_CH  | IUNK | chu  | nk[5  | ij         |     |    | ID       | DAT . | (Cr) | iti"        | · 20 | )2A5} | ı  | 100         | OCh              | Fg:     | Bg:           |                         |     |
| .ct PN | IG_CH  | IUNK | chu  | nk[6  | ļ          |     |    | ID       | AT (  | (Cr) | iti"        | · 30 | )2B1} | 1  | 100         | 0Ch              | Fg:     | Bg:           |                         |     |
| .ct PN | IG_CH  | UNK  | chu  | nk[7  | ']         |     |    | ID       | AT    | (Cr: | iti…        | • 40 | )2BDł | 1  | 100         | 0Ch              | Fg:     | Bg:           |                         |     |
| .ct PN | IG_CH  | UNK  | chu  | nk[8  | ų –        |     |    | ID       | AT    | (Cr) | iti"        | • 50 | )2C9ł | ı  | 100         | 0Ch              | Fg:     | Bg:           |                         |     |
| .ct PN | IG_CH  | UNK  | chu  | nk[9  |            |     |    | ID       | AT    | (Cr) | iti"        | • 60 | )2D5ł | l  | 100         | 0Ch              | Fg:     | Bg:           |                         |     |
| .ct PN | IG_CH  | UNK  | chu  | nk[1  | 0]         |     |    | ID       | DAT   | (Cr) | iti"        | · 70 | )2E11 | ı  | 100         | IOCh             | Fg:     | Bg:           |                         |     |
| ct PD  | IG_CH  | IUNK | chu  | nk[1  | 1]         |     |    | ID       | DAT   | (Cr) | iti"        | · 80 | DZEDI | l  | 265         | i2h              | Fg:     | Bg:           |                         |     |
| ct PM  | IG_CH  | IONK | chu  | nk[1  | 2]         |     |    | tX       | Et    | (An  | <u>cil</u>  | • 82 | 293FI | 1  | -30h        |                  | Fg:     | Bg:           |                         |     |
| .ct PM | IG_CH  | IONK | chu  | nk[1  | 3]         |     |    | ID       | AT    | (Cr) | <u>1t1"</u> | • 82 | 296FI | 1  | F85         | 17h              | Fg:     | - Bg:         |                         |     |
| ct PM  | IG_CH  | IONK | chu  | nk[1  | 4]<br>-7 - |     |    | ID<br>TT | AT.   | (Cr) | 1t1.        | • 92 | 21C6ł | 1  | 100<br>. bt | 100h<br>tpa•//bl | Fg:     | Bg:           | iaonanadina             | -09 |
| .ct PN | IG_CH  | UNK  | chu  | nk[1  | 5]         |     |    | ID       | TAC   | (Cr) | iti"        | • A2 | 21C6ł | 1  | 100         | HOOH IN          | ogsesun | B&:           | aopangung               | 905 |

### MD5检测 23e4464f1b458a062fb13e155a72f999和13一致

ctfshow{#Ju5t\_a\_1one1y\_tEXt\_chunk#}

#### One PieNG 14:

## 检查IDAT块

# 用PNGdebugger跑了一下

| (C)(USCIE)(1712)<br>r1ng#.png                                 | WYCTF工具台来 Com                                                                                       |            |            | ng-dobuggor\Dobug\I | encoebugger.exe | #St4rt_fr0m_th1s_5      |
|---------------------------------------------------------------|----------------------------------------------------------------------------------------------------|------------|------------|---------------------|-----------------|-------------------------|
| <br>file-path=#St4r<br>file-size=20188                        | t_frOm_thls_5trlng#.png<br>96 bytes                                                                 |            |            |                     |                 |                         |
| 0x00000000                                                    | png-signature=0x89504E470D0A                                                                        | 1A0A       |            |                     |                 |                         |
| B<br>0x00000008<br>0x0000000C<br>0x0000001D<br>>> (CRC CHECK) | chunk-length=0x0000000D (13)<br>chunk-type='IHDR'<br>crc-code=0xAB212A35<br>crc-computed=0x692A118D | =>         | CRC FAILED |                     |                 |                         |
| 0x00000021<br>0x00000025<br>50x0000003F<br>c>> (CRC CHECK)    | chunk-length=0x00000016 (22)<br>chunk-type='tEXt'<br>crc-code=0x7FFAC3E3<br>crc-computed=0x7FFAC3E3 | =>         | CRC OK!    |                     |                 |                         |
| 0x00000043<br>0x00000047<br>0x00000289                        | chunk-length=0x0000023E (574<br>chunk-type='iTXt'<br>crc-code=0xD915B16A                            | <u>.</u> ) |            |                     | https://blog.c  | csdn.net/xiaopangding09 |

# 使用tweakpng删掉前面出错的9个IDAT块.,保存

🙋 #St4rt\_fr0m\_th1s\_5tr1ng#.png (C:\Users\17120\Desktop\ctf题\) - Tw... 🛛 🗌 🛛 🛛

| File Edit | t Insert | Options | Tools Help           |                                              |   |
|-----------|----------|---------|----------------------|----------------------------------------------|---|
| Chunk     | Length   | CRC     | Attributes           | Contents                                     | , |
| IHDR      | 13       | 692a1   | critical             | PNG image header: 1366×663, 8 bits/sample    | • |
| tEXt      | 22       | 7ffac3  | ancillary, safe to c | text, key="Artist" (nonstandard): "#A_k3y_1n |   |
| iTXt      | 574      | d915b   | ancillary, safe to c | text (international), key="XML:com.adobe.xn  | r |
| IDAT      | 65536    | 94f555  | critical             | PNG image data                               |   |
| IDAT      | 65536    | ba240   | critical             | PNG image data                               |   |
| IDAT      | 65536    | cd6a5   | critical             | PNG image data                               |   |
| IDAT      | 65536    | 9ec19   | critical             | PNG image data                               |   |
| IDAT      | 65536    | 1d1c5   | critical             | PNG image data                               |   |
| IDAT      | 65536    | d41fca  | critical             | PNG image data                               |   |
| IDAT      | 65536    | 655d5   | critical             | PNG image data                               | I |
| IDAT      | 65536    | cb187   | critical             | PNG image data                               |   |
| IDAT      | 9798     | 19fe70  | critical             | PNG image data                               |   |

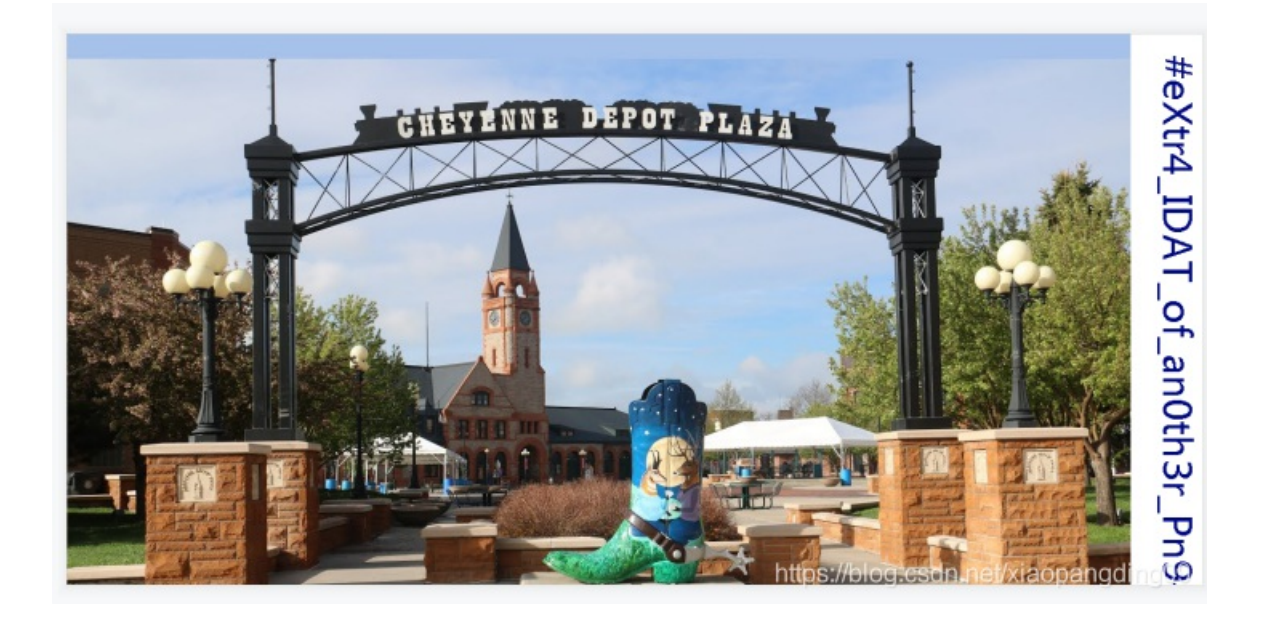

MD5检测 d325d41389ddb0c3fdec30e51565fda3和14一致

ctfshow{#eXtr4\_IDAT\_of\_an0th3r\_Pn9#}

One PieNG 15:

拖到kali2020中binwalk发现有东西, binwalk -e分离

#### 翻分离的东西

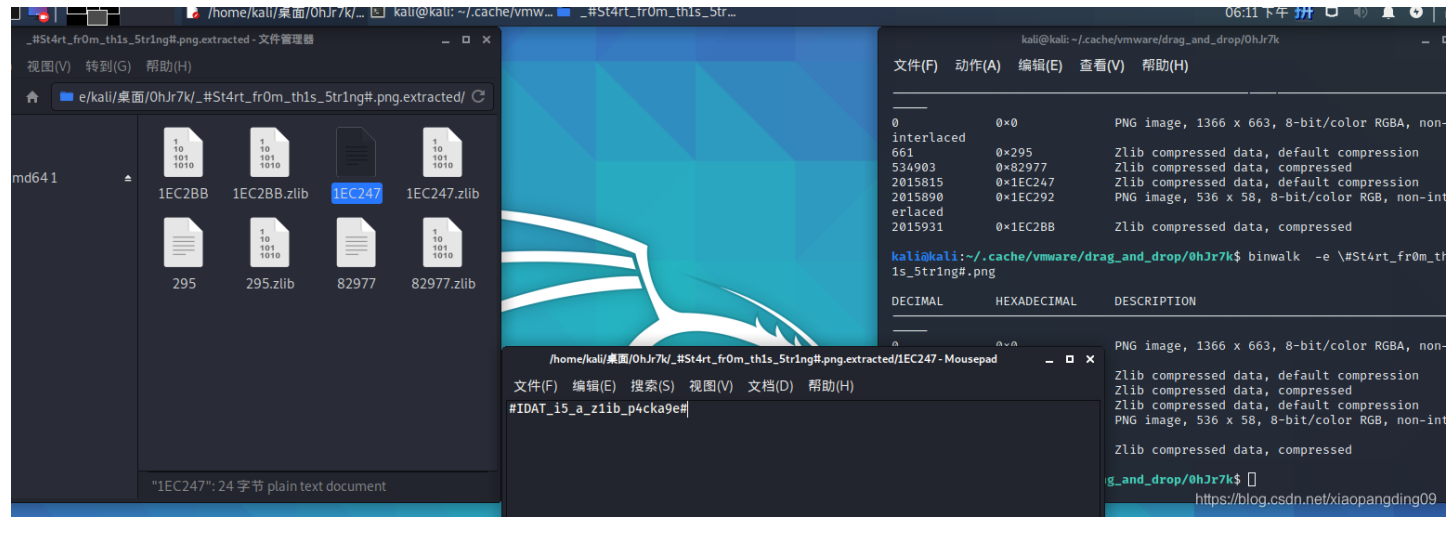

MD5检测ad9d95f270d91aed3ba2203487bf01cd和15一致

ctfshow{#IDAT\_i5\_a\_z1ib\_p4cka9e#}

One PieNG 16:

这个是真的没看出来,看了大佬的WP才明白,是之前出错的IDAT 都是00开头,后面几乎都是6,并且是16进制,转ASCII

| нц-             |                                                          | FINDER STRIER  | 0111       |            |            |       |  |  |  |
|-----------------|----------------------------------------------------------|----------------|------------|------------|------------|-------|--|--|--|
| 1               | 23483164                                                 | 4655F683378643 | 3437615F31 | 16E5F63687 | 56E6B5F435 | 24323 |  |  |  |
| 16 <del>进</del> | 制转字符                                                     | 字符转16进制        | 测试用例       | 清空结果       | 复制结果       |       |  |  |  |
| 那小              | 服务器租用低至5.9折<br>小鸟云服务器,纯SSD架构,弹性扩容,免费5G防御,0元免费备案,7*24H技术运 |                |            |            |            |       |  |  |  |
| 1               | #H1de_h                                                  | 3xd47a_1n_chur | ık_CRC#    |            |            |       |  |  |  |

MD5:7dc6506ac3d4c7a99587c9b3cbf43798与16一致

One PieNG 17:

#### 用010打开在文本尾发现

| 00 | 00            | 20  | 49  | 44 | 41            | 54 | 78                     | 9C          | 53         | Fб | 74 | 71 | 0C            | 89 | CF | IDATxœSötq.%Ï                 |
|----|---------------|-----|-----|----|---------------|----|------------------------|-------------|------------|----|----|----|---------------|----|----|-------------------------------|
| 34 | 8D            | 4F  |     | AF | 32            | CC | 4C                     | 8A          | 2F         | 30 | 49 | CE | 4E            | В4 | 4C | 4.0Œ <sup>-</sup> 2ÌLŠ/0IÎN´L |
| 55 | 06            | 00  | 5F  | 0E | 07            | СВ | C0                     | $^{\rm ED}$ | 37         | ΒB | 00 | 00 | 00            | 00 | 49 | U BÀÍ7»                       |
| 45 | $4\mathrm{E}$ | 44  |     |    |               |    | 23                     | 48          | 65         | 78 | 45 | 64 | 69            | 74 | бF | END®B`, #HexEdito             |
| 72 | 5F            | 77  | 69  | 31 | 31            | 5F | 62                     | 33          | 5F         | 68 | 65 | 31 | 70            | 66 | 75 | r_wi11_b3_he1pfu              |
| 31 | 23            | 89  | 50  | 4E | 47            | 0D | <b>A</b> 0             | 1A          | <b>A</b> 0 | 00 | 00 | 00 | 0D            | 49 | 48 | 1#%PNG                        |
| 44 | 52            | 00  | 00  | 02 | 18            | 00 | 00                     | 00          | ЗA         | 80 | 02 | 00 | 00            | 00 | 7D | La                            |
| 1D | в7            | 53  | 00  | 00 | 0B            | 85 | 49                     | 44          | 41         | 54 | 78 | 5E | $\mathbf{ED}$ | 9C | 3D | . ·SIDATx^íœ=                 |
| 8F | DC            | BC  | 0E  | 85 | $\mathbf{DF}$ | FF | $\mathbf{F}\mathbf{F}$ | Α7          | D2         | 06 | 5B | 2E | в0            | D5 | 36 | .ܼßÿÿ§Ò.[.°Õ6                 |
| 00 | 00            | 0.4 | 4.0 | 10 | 60            | 1  | 4 -1                   | E O         | -          | ~~ | -  |    | 0.0           | 00 | -  |                               |

MD5检测170cee5e9bd6dd81021d8533490a4b8b与17一致

ctfshow{#HexEditor\_wi11\_b3\_he1pfu1#}

One PieNG 18:

拖到kali2019中binwalk发现有东西,foremost分离

|                                                                                                    |                    | root@kali:~                             |  |  |  |  |  |  |  |
|----------------------------------------------------------------------------------------------------|--------------------|-----------------------------------------|--|--|--|--|--|--|--|
| 文件(F) 编辑                                                                                                    | (E) 查看(V) 搜索(S)    | 终端(T) 帮助(H)                             |  |  |  |  |  |  |  |
| root@kali:~                                                                                                 | # binwalk \#St4rt_ | from_this_5tring#.png                   |  |  |  |  |  |  |  |
| DECIMAL                                                                                                    | HEXADECIMAL        | DESCRIPTION                             |  |  |  |  |  |  |  |
|                                                                                                    |                    |                                         |  |  |  |  |  |  |  |
| Θ                                                                                                    | 0×0                | PNG image, 1366 x 6000, 8-bit/color RGB |  |  |  |  |  |  |  |
| A, non-inte                                                                                                 | rlaced             |                                         |  |  |  |  |  |  |  |
| 661                                                                                                    | 0x295              | Zlib compressed data, default compressi |  |  |  |  |  |  |  |
| on                                                                                                    |                    |                                         |  |  |  |  |  |  |  |
| 534903                                                                                                    | 0x82977            | Zlib compressed data, compressed        |  |  |  |  |  |  |  |
| 2015815                                                                                                    | 0x1EC247           | Zlib compressed data, default compressi |  |  |  |  |  |  |  |
| on                                                                                                    |                    | · □ 文档                                  |  |  |  |  |  |  |  |
| 2015890                                                                                                    | 0x1EC292           | PNG image, 536 x 58, 8-bit/color RGB, n |  |  |  |  |  |  |  |
| on-interlac                                                                                                 | ed                 |                                         |  |  |  |  |  |  |  |
| 2015931                                                                                                    | 0x1EC2BB           | Zlib compressed data, compressed        |  |  |  |  |  |  |  |
| <pre>root@kali:~# foremost \#St4rt_fr0m_th1s_5tr1ng#.png Processing: #St4rt_fr0m_th1s_5tr1ng#.png  * </pre> |                    |                                         |  |  |  |  |  |  |  |
| root@kali:~                                                                                                 | #                  | https://blog.csdn.net/xiaopangding09    |  |  |  |  |  |  |  |

发现是一张图片

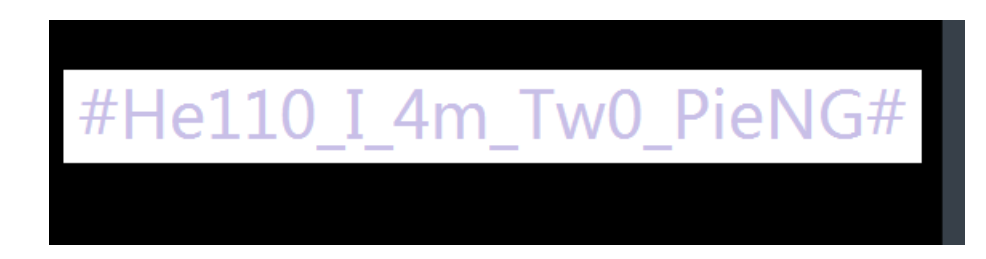

MD5: 5f6b859726bd17bd5fb4905c4420b269, 一致

ctfshow{#He110\_I\_4m\_Tw0\_PieNG#}

ctfshow{套娃终有报,天道好轮回。不信抬头看,苍天饶过谁。}